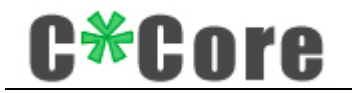

# Fingerprint USB Dongle C10 User Manual

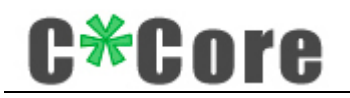

### Contents

| 1 Foreword                                       |
|--------------------------------------------------|
| 2 Product Introduction                           |
| 3 Install the Driver                             |
| 4 Windows Hello                                  |
| 4.1 Windows 104                                  |
| 4.1.1 Fingerprint Registration4                  |
| 4.1.2 Windows Login7                             |
| 4.1.3 Fingerprint Deletion7                      |
| 4.2 Windows 8.1                                  |
| 4.2.1 Fingerprint Registration                   |
| 4.2.2 Windows Login                              |
| 4.2.3 Fingerprint Deletion                       |
| 4.3 Windows 7/Windows 89                         |
| 4.3.1 Fingerprint Registration9                  |
| 4.3.2 Windows Login                              |
| 4.3.3 Fingerprint Deletion13                     |
| 5 File Encryption and Decryption                 |
| 5.1 Crypto Tool Installation15                   |
| 5.2 Crypto Tool Initialization                   |
| 5.3 Encryption and Decryption Demo19             |
| 5.4 Crypto Tool Instructions                     |
| 5.4.1 Key Management21                           |
| 5.4.2 Add Fingerprint                            |
| 5.4.3 Windows System Fingerprint Authorization25 |
| 6 FAQS                                           |
| 7 Contact US                                     |

# C\*Core

# **1** Foreword

Thank you for using the Fingerprint USB Dongle C10 product developed by C\*Core Technology Co., Ltd. Please read the user manual carefully before using this product.

The content of this document is subject to change from product to product. Please ask the supplier for the latest version.

### **2** Product Introduction

The Fingerprint USB Dongle is composed of dedicated security chip, fingerprint sensor, etc., and realizes two functions of Windows Hello and File Encryption and Decryption.

The Windows Hello function is a biometric authorization method. You can log in to access your Windows system by touching your fingerprint. Adding a fingerprint login method to the traditional password login is more convenient and more secure.

The File Encryption and Decryption function can perform one-click encryption and decryption on files or folders. The two-factor authentication mechanism of "hardware + fingerprint / password" is used for decryption; the encryption key pair is generated in the Fingerprint USB Dongle and bound with the mnemonic, even if the hardware is damaged or lost, you can also retrieve your own key pair and decrypt previous files through mnemonics.

## 3 Install the Driver

Dongle driver needs to be installed to use the Fingerprint USB Dongle, Supporting software download address:

http://www.china-core.com/products\_show.php?id=6&xxlm=9&xlm=2&lm=1, or log in to the website of C\*Core Technology Co., Ltd (http://www.china-core.com/),"Products and Services"——"Biosecurity Products"——"USB Fingerprint Register"——"C10".

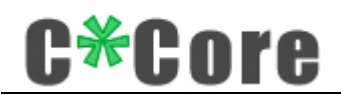

Note: If you use Windows 7 system, Windows 7 system without update Microsoft patch needs to manually install the patch package "sha-256-win7-kb", 32-bit system corresponds to "Windows6.1-KB3033929-x86.msu",64-bit system corresponds to "Windows6.1-KB303 3929-x64.msu ".

Open the Fingerprint USB Dongle driver.exe and follow the prompts to complete the installation process:

### 4 Windows Hello

When registering the fingerprint with Windows Hello function, different operating systems support different registration methods. Some systems use the fingerprint registration tool (Windows 7/8) developed by the C\*Core Technology Co., Ltd, and Windows 8.1/10 system uses the fingerprint registration program that comes with Windows.

Note: Due to Microsoft system restrictions, the user name using the Windows Hello function cannot be administrator. Please create an administrator account with a different name (you cannot directly rename administrator).

#### 4.1 Windows 10

#### 4.1.1 Fingerprint Registration

Settings—Accounts—Sign-in Options—Windows Hello—Set up, run the fingerprint registration program that comes with the operating system:

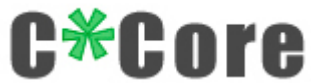

|                | Windows Hello setup                                                                                                    | ×       |   |
|----------------|----------------------------------------------------------------------------------------------------|---------|---|
|                | Welcome to Windows Hello<br>Your device just got more personal. Say goodbye to entering<br>complex passwords and start using your fingerprint to unloc<br>your device, verify your identity, and buy things in the Store. | g<br>:k |   |
|                | Learn more                                                                                                    |         |   |
|                |                                                                                                    |         |   |
|                |                                                                                                    |         | 9 |
|                |                                                                                                    |         |   |
|                | Get started Cancel                                                                                                    |         |   |
| Click "Get sta | rted";                                                                                                    |         |   |
| Ň              | Windows Security                                                                                                    | ×       |   |
| 1              | Making sure it's you                                                                                                    |         |   |
|                | PIN<br>I forgot my PIN                                                                                                    |         |   |
|                | Cancel                                                                                                    |         |   |
|                |                                                                                                    |         |   |

Enter the PIN code (the first setting without PIN code), touch the fingerprint to enter the registration process, and follow the prompts to place your finger on the induction zone to enroll the fingerprint.

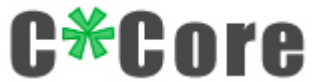

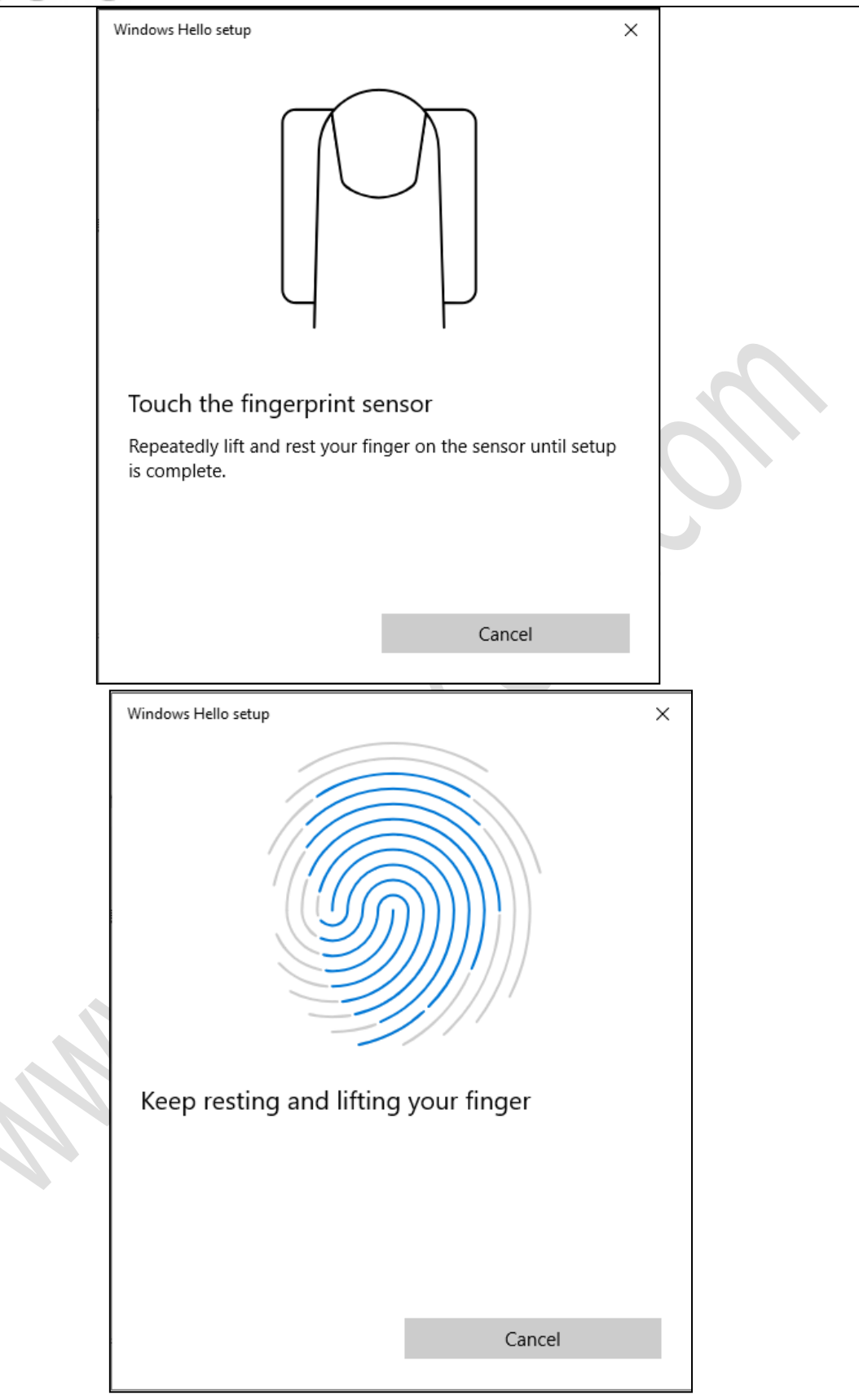

Tip: Use different positions of your finger's fingerprint to touch the sensor's sensing area, which will help improve the fingerprint matching experience.

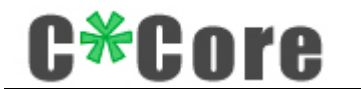

Complete registration.

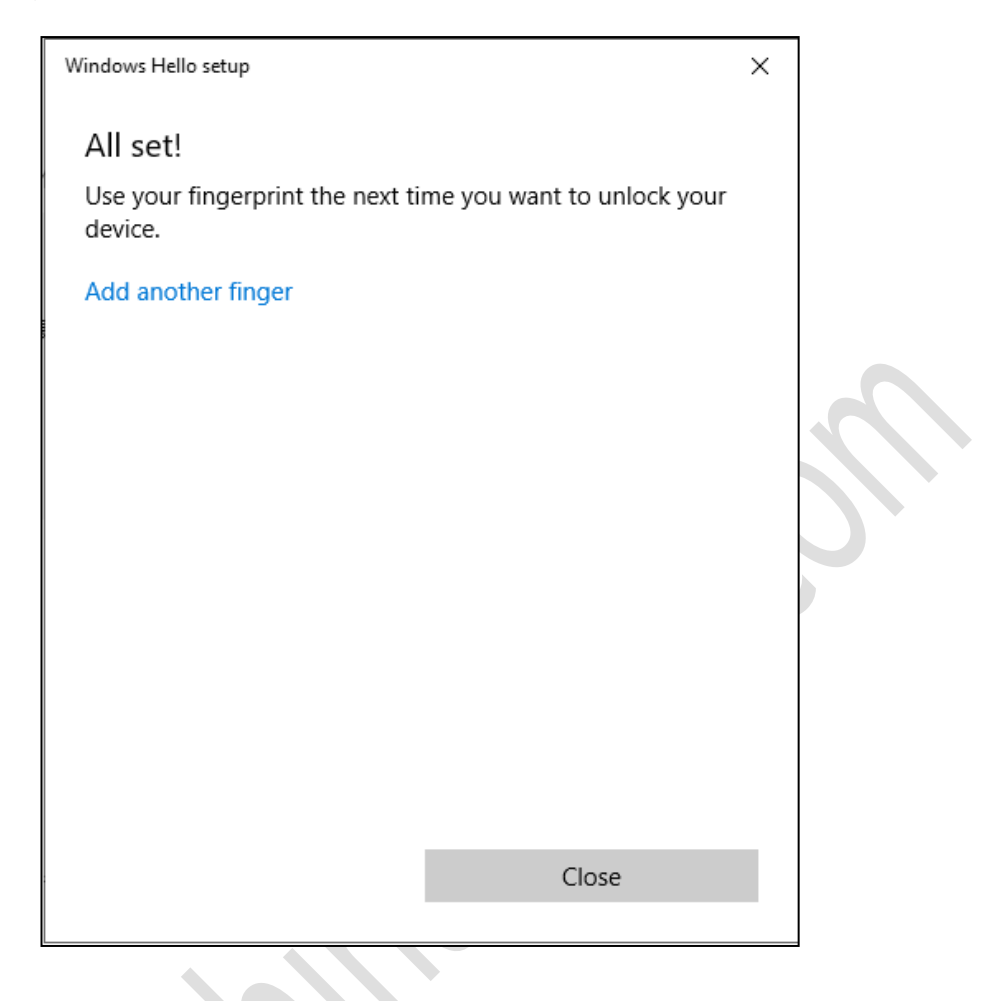

#### 4.1.2 Windows Login

After you lock the screen, restart, or power on, touch your fingerprint to log in.

### **4.1.3 Fingerprint Deletion**

Settings—Accounts—Sign-in Options—Windows Hello, find the "Remove" button, click the "Remove" button, the fingerprint is cleared.

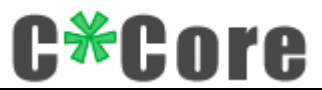

| ப் Home                           | Sign-in options                                                                                                    |  |  |  |
|-----------------------------------|----------------------------------------------------------------------------------------------------|--|--|--|
| Find a setting                    | Manage how you sign in to your device                                                                                                   |  |  |  |
| Accounts                          | Select a sign-in option to add, change, or remove it.<br>Windows Hello Face<br>This option is currently unavailable—click to learn more |  |  |  |
| R= Your info                      | Windows Halls Financesist                                                                                                    |  |  |  |
| 🖾 Email & accounts                | Sign in with your fingerprint scanner (Recommended)                                                                                     |  |  |  |
| 🔍 Sign-in options                 | You're all set up to sign in to Windows, apps, and services with your fingerprint.                                                      |  |  |  |
| 년 Access work or school           | Learn more                                                                                                    |  |  |  |
| A, Family & other users           |                                                                                                    |  |  |  |
| $\mathfrak{C}$ Sync your settings | Windows Hello PIN<br>Sign in with a PIN (Recommended)                                                                                   |  |  |  |
|                                   | Security Key<br>Sign in with a physical security key                                                                                    |  |  |  |
|                                   | Password<br>Sign in with your account's password                                                                                        |  |  |  |
|                                   | Picture Password<br>Swipe and tap your favorite photo to unlock your device                                                             |  |  |  |

### 4.2 Windows 8.1

## 4.2.1 Fingerprint Registration

| Find "Settings—–                                                 | -Accounts-                                  | ——Sign-in Options——Fingerprint" ,and click "Add";                                                                                                   |
|------------------------------------------------------------------|---------------------------------------------|----------------------------------------------------------------------------------------------------|
| Accounts     Your account     Sign-in options     Other accounts | ٦                                           | Password<br>A strong password helps keep your account more secure<br>Change<br>Picture password<br>Sign in to your PC using a favorite photo<br>Add |
|                                                                  | Add a fin<br>First, verify your<br>Password | gerprint to this account<br>account info.<br>pre                                                                                                    |
|                                                                  |                                             | Password policy Password required when waking this PC from sleep Change                                                                             |

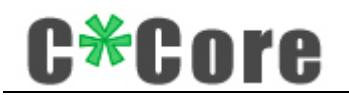

Tip: Use different positions of your finger's fingerprint to touch the sensor's sensing area, which will help improve the fingerprint matching experience.

Enter the computer login password, enter the fingerprint registration process, and follow the prompts to complete the registration.

| Accounts     Your account     Sign-in options     Other accounts | P Password     A strong password helps keep your account more secure     Change      Picture password     Sign in to your PC using a favorite photo     Add |  |
|------------------------------------------------------------------|----------------------------------------------------------------------------------------------------|--|
|                                                                  | Add a fingerprint to this account<br>You're done!<br>Choose Finish to save this fingerprint to your account.                                                |  |
|                                                                  | Finish         Cancel           Password policy         Password required when waking this PC from sleep           Change         Change                    |  |
|                                                                  |                                                                                                    |  |

#### 4.2.2 Windows Login

After you lock the screen, restart, or power on, touch your fingerprint to log in.

#### **4.2.3 Fingerprint Deletion**

Settings—Accounts—Sign-in options—Fingerprint, click the "Delete" button.

#### 4.3 Windows 7 / Windows 8

#### 4.3.1 Fingerprint Registration

Control Panel——Hardware and Sound——Biometric Equipment——Manage fingerprint data, you can run the "Windows fingerprint Enroll" tool;

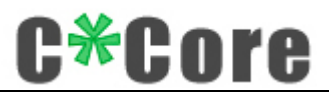

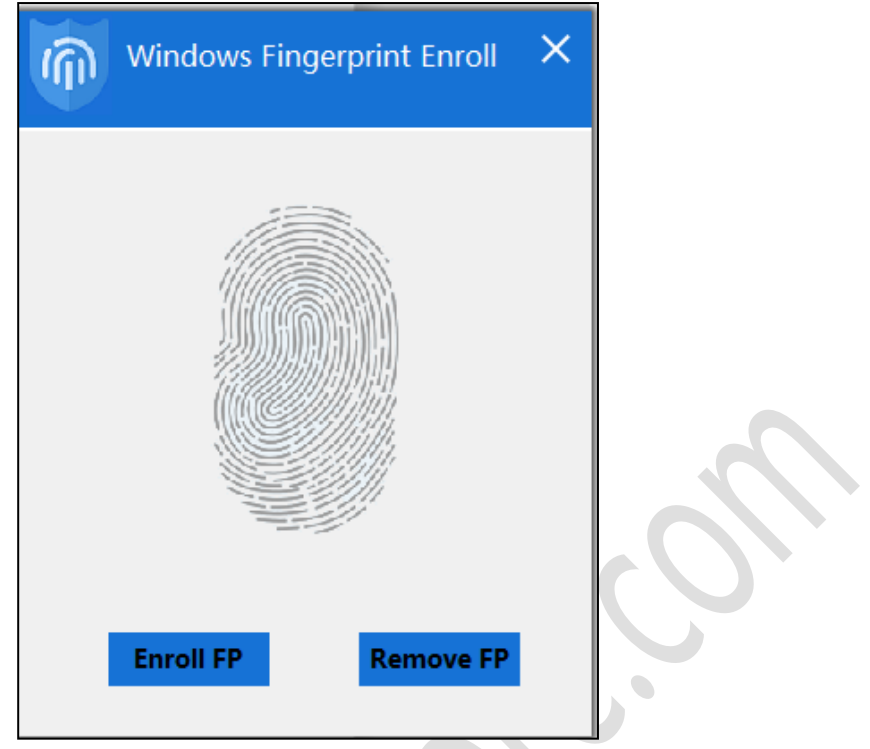

Click "Enroll FP" and touch the fingerprint to enter the registration process;

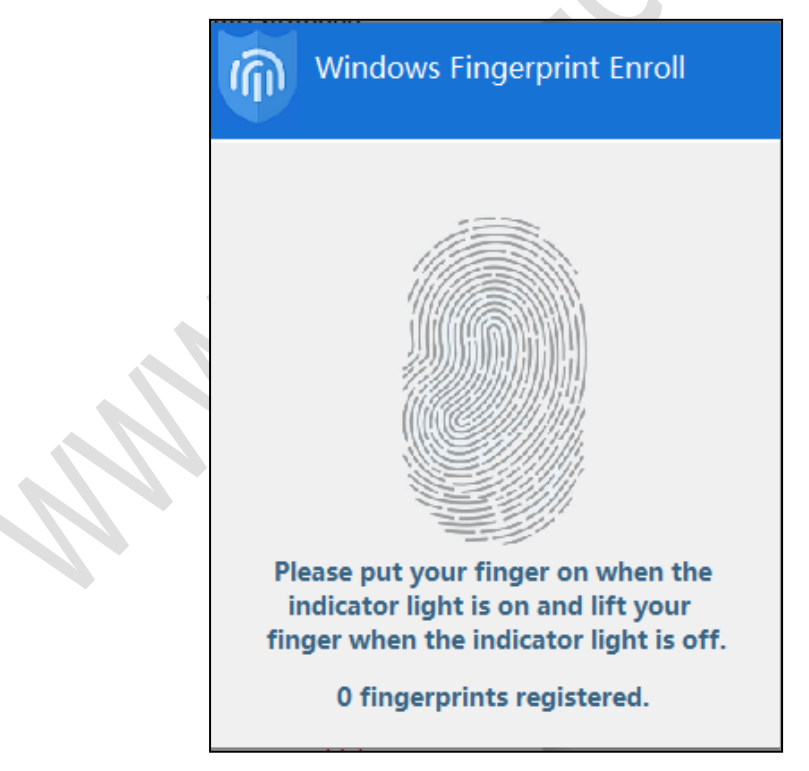

Tip: Use different positions of your finger's fingerprint to touch the sensor's sensing area, which will help improve the fingerprint matching experience.

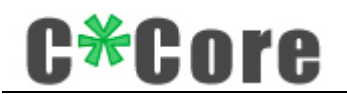

Follow the prompts (the indicator lights up and puts on, the light goes off and your fingers leave) to complete the fingerprint registration.

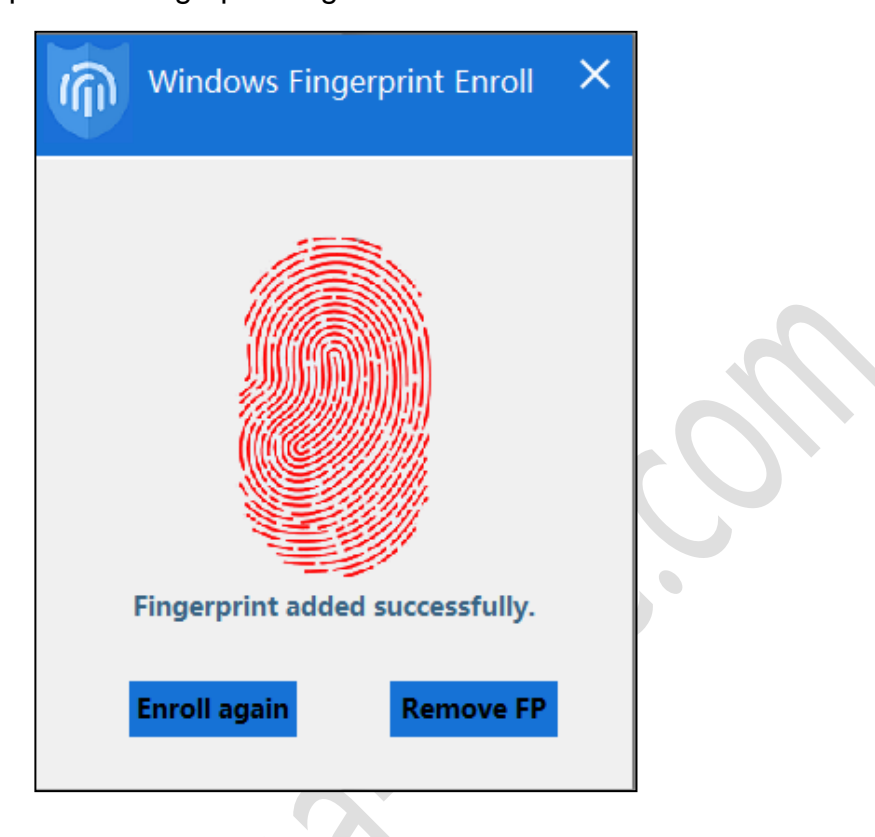

Note: For users who log in using the local area network, if their fingerprints fail to log in, they can open the control panel  $\rightarrow$  biometric device  $\rightarrow$  change biometric settings, as shown in the figure below (tick Allow users to log in to the domain using their fingerprints).

| <ul> <li>Biometrics on</li> </ul>                                                                                           |                                      |
|----------------------------------------------------------------------------------------------------|--------------------------------------|
| Allow users to log on to Windows using their fingerprint                                                                    | 'S                                   |
| Allow users to log on to Domain using their fingerprint                                                                     | 3                                    |
| Biometrics off                                                                                                    |                                      |
| Turning off any of these settings will delete saved fingerpr<br>Turning off biometrics also deletes fingerprint records for | int logon information.<br>all users. |

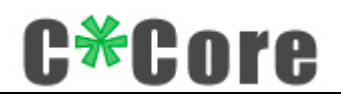

The first time you log in with your fingerprint, you need to configure permissions (give your fingerprint the password to log in to the system). After you lock the screen, restart, or power on, in the password input interface, click "Other credentials", and click the fingerprint icon:

#### 4.3.2 Windows Login

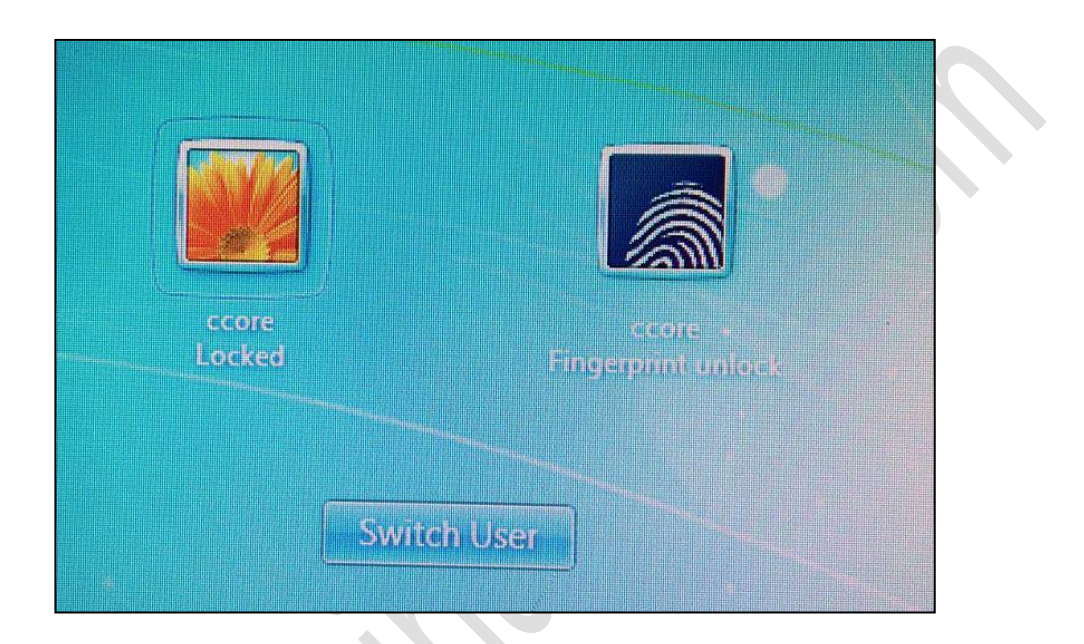

#### Touch fingerprint:

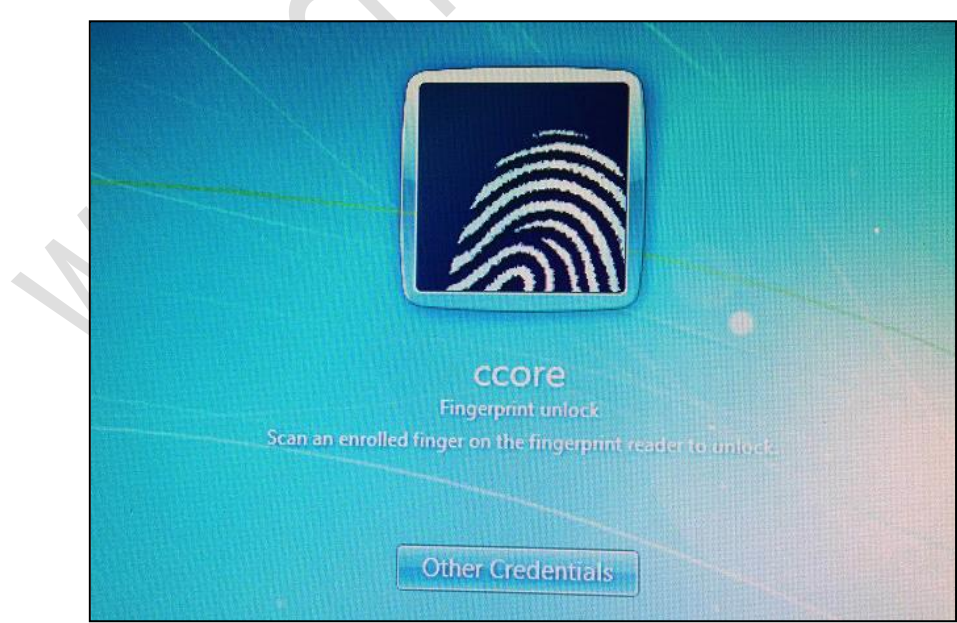

Enter the password, click the right-pointing arrow  $\rightarrow$  complete the configuration;

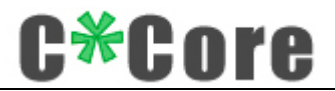

| CCOTE<br>Fingerprint unlock<br>Enter your current password to enable fingerprint unlock.<br>Current password |  |
|----------------------------------------------------------------------------------------------------|--|
| Other Credentials                                                                                            |  |

You can log in next time you touch your fingerprint.

#### **4.3.3 Fingerprint Deletion**

Use Windows (Control Panel——Hardware and Sound——Biometric Device—— Delete Fingerprint Data) to bring up the fingerprint registration tool, clear the fingerprint registered under the current system, and click "Delete Fingerprint";

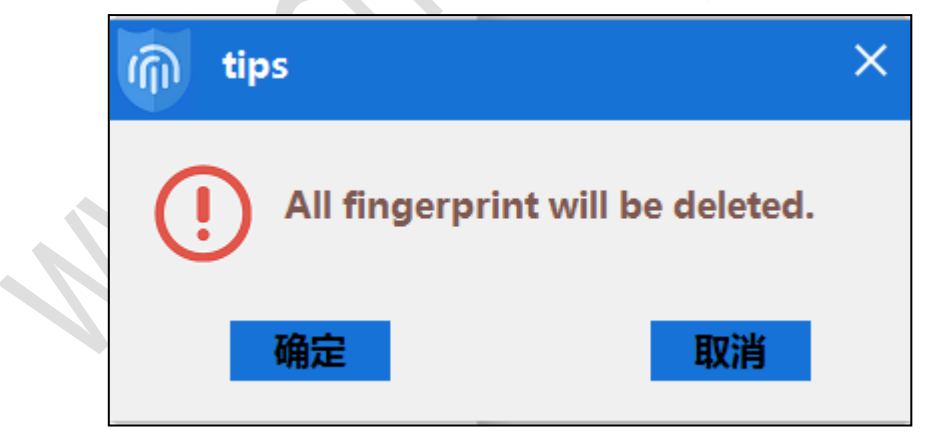

Prompt to place your finger on the sensor after confirmation;

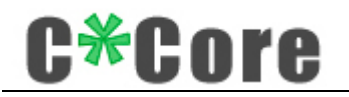

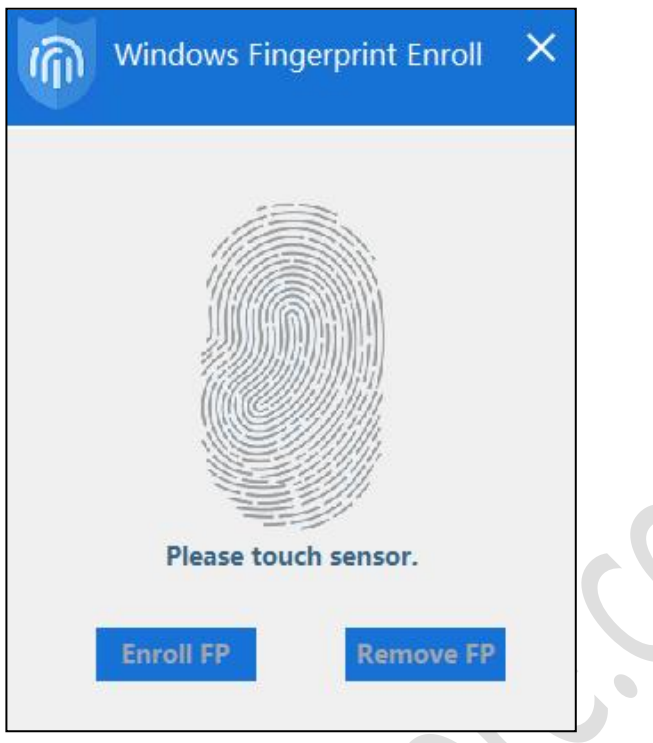

Touch any fingerprint to delete it.

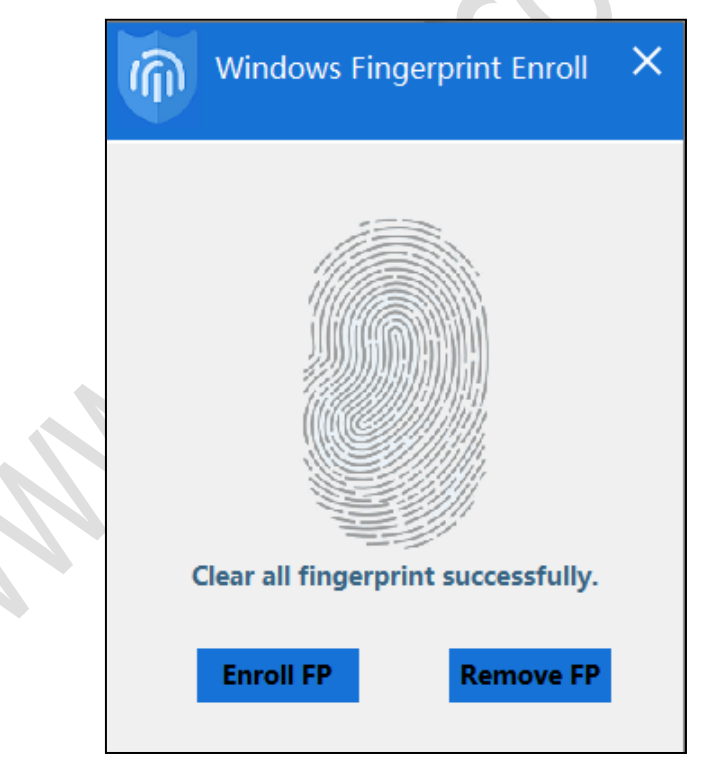

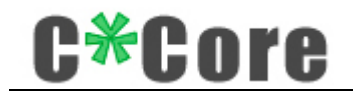

# **5** File Encryption and Decryption

### 5.1 Crypto Tool Installation

Open **Fingerprint USB Dongle C10 CryptoTool.exe**, support both Chinese and English versions,Click ok;

Versions, Click ok;

| Select Setu | p Language                                          | $\times$ |                  |
|-------------|-----------------------------------------------------|----------|------------------|
| 17          | Select the language to use during the installation: |          | $\mathcal{A}$    |
|             | English                                             | $\sim$   | $\mathbf{O}^{*}$ |
|             | OK Cancel                                           |          |                  |

Read the license agreement carefully and click "I accept" to proceed with the installation:

| A                                                                                                    |                                                                                                    |                                                                                                    |
|----------------------------------------------------------------------------------------------------|----------------------------------------------------------------------------------------------------|----------------------------------------------------------------------------------------------------|
| Please read the following important information before continuing.                                                                                                    | C*Core Technology (                                                                                                    | <b>r e</b><br>Go.,Ltd                                                                                                    |
| Please read the following License Agreement. You must accept the agreement before continuing with the installation.                                                                                                    | terms of this                                                                                                    |                                                                                                    |
| Disclaimer                                                                                                    |                                                                                                    |                                                                                                    |
| Important reminder: Be sure to backup the mnemonics to external s<br>USB, flash memory or hard disk, and keep them in a safe place to pr                                                                                                    | storage, such as<br>event leakage.                                                                                                    |                                                                                                    |
| Regenerating a new key pair will result in the loss of the original key<br>encrypted file will never be decrypted. Using the mnemonic will rest<br>pair, and the original encrypted file can be decrypted normally. Users<br>all legal responsibilities for mnemonic management. | pair, and the<br>ore the original key<br>are responsible for                                                                                                    |                                                                                                    |
| <ul> <li>I accept the agreement</li> </ul>                                                                                                    |                                                                                                    |                                                                                                    |
| ○ I do not accept the agreement                                                                                                    |                                                                                                    |                                                                                                    |
|                                                                                                    | <ul> <li>Please read the following important information before continuing.</li> <li>Please read the following License Agreement. You must accept the agreement before continuing with the installation.</li> <li>Disclaimer</li> <li>Important reminder: Be sure to backup the mnemonics to external s USB, flash memory or hard disk, and keep them in a safe place to pr</li> <li>Regenerating a new key pair will result in the loss of the original key encrypted file will never be decrypted. Using the mnemonic will rest pair, and the original encrypted file can be decrypted normally. Users all legal responsibilities for mnemonic management.</li> <li>I accept the agreement</li> <li>I do not accept the agreement</li> </ul> | Please read the following important information berore continuing.       C*Core Technology (         Please read the following License Agreement. You must accept the terms of this agreement before continuing with the installation.       Disclaimer         Important reminder: Be sure to backup the mnemonics to external storage, such as USB, flash memory or hard disk, and keep them in a safe place to prevent leakage.         Regenerating a new key pair will result in the loss of the original key pair, and the encrypted file will never be decrypted. Using the mnemonic will restore the original key pair, and the original encrypted file can be decrypted normally. Users are responsible for all legal responsibilities for mnemonic management.         I accept the agreement         I do not accept the agreement |

Follow the prompts for the next installation;

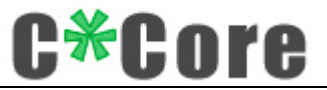

| 🔀 Setup - USB Fingerprint Register Encryption and Decryption Tool                                                                               | _         |           | ×                                             |
|----------------------------------------------------------------------------------------------------|-----------|-----------|-----------------------------------------------|
| Select Additional Tasks<br>Which additional tasks should be performed?                                                                          | C         | <b>CO</b> | <b>PTC</b>                                    |
| Select the additional tasks you would like Setup to perform while inst<br>Fingerprint Register Encryption and Decryption Tool, then click Next. | alling US | B         | <u>, , , , , , , , , , , , , , , , , , , </u> |
| Build Management Tool Shortcuts                                                                                                    |           |           |                                               |
|                                                                                                    |           |           |                                               |
|                                                                                                    |           |           |                                               |
| English                                                                                                    |           |           |                                               |
| < Back Nex                                                                                                    | t >       | Canc      | el                                            |

Finish installation.

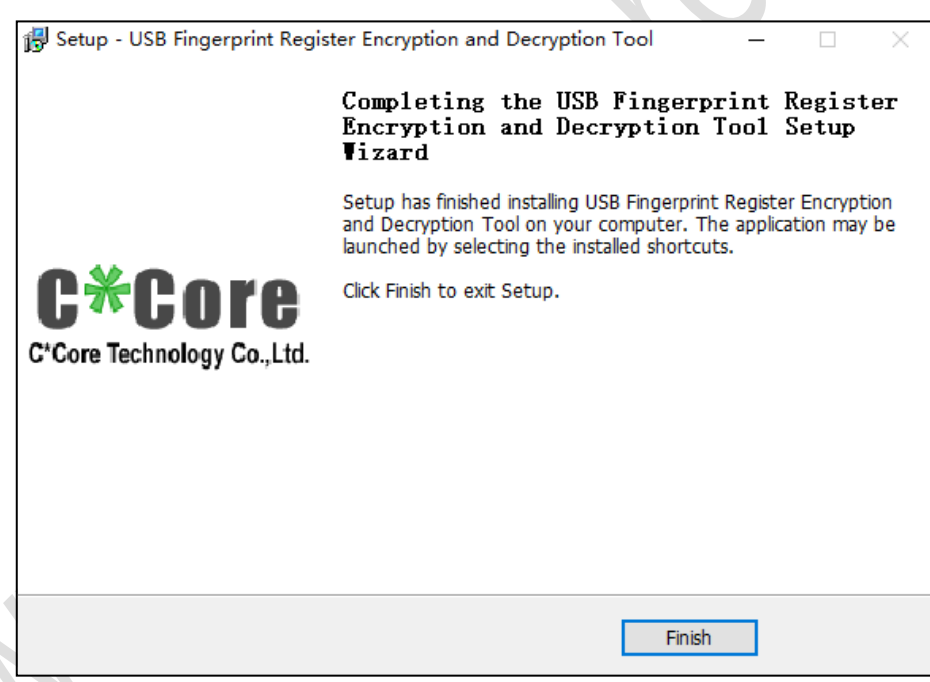

#### 5.2 Crypto Tool Initialization

Open the file encryption and decryption management tool (if the desktop shortcut did not found, you can click the Windows icon in the lower left corner, which is displayed under the "Recently Added" list);

The first time you use the file encryption and decryption management tool, you need to reset the PIN. The password can only consist of letters and numbers, and the length is

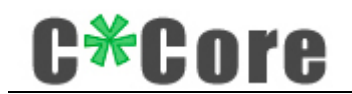

#### 6-16 digits. The old password is 111111 by default.

| File Encrypt & Decrypt Management V1.1 |                     |                     |                       |                 |              | × |
|----------------------------------------|---------------------|---------------------|-----------------------|-----------------|--------------|---|
| System Fingerprint Author              | rization            | Add Fingerprint     | Password Management   | Key Management  |              |   |
| Please reset the<br>length is 6-16 d   | e passwo<br>ligits. | ord for the first u | ise, which only be le | tters and numbe | ers, and the |   |
| Old Pwd:                               | *****               |                     |                       |                 |              |   |
| New Pwd:                               |                     |                     |                       |                 |              |   |
| Confirm Pwd:                           |                     |                     |                       |                 |              |   |
|                                        |                     |                     |                       | Chang           | e            |   |

2. After modifying the PIN code, you need to generate your own unique key pair (you only need to generate it once), save it inside the chip, and bind it with the mnemonic word.

| File Encrypt & Decrypt Managemen                                                                                                    | - ×                                                                                  |
|----------------------------------------------------------------------------------------------------|--------------------------------------------------------------------------------------|
| System Fingerprint Authorization Add Fingerprint Password M                                                                                                    | anagement Key Management                                                             |
| Generate Key Pair                                                                                                    | Recover Key Pair                                                                     |
| When using the fingerprint registrar<br>encryption key pair is generated afte<br>mnemonic is recorded! When not used f<br>the key encryption pair after connect | for the first time, an<br>r connection and the<br>or the first time, recover<br>ion! |

Click "Generate Key Pair" to pop up the authentication dialog;

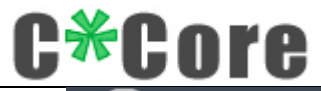

| ystem Fingerprint Authoriz           | Authentication              | × ment              |
|--------------------------------------|-----------------------------|---------------------|
| Generate Key P:                      | Please enter your password: | Key Pair            |
| When using the f<br>encryption key p |                             | time, an<br>.nd the |
| mnemonic is reco<br>the key encrypti | Verify                      | ime, recover        |
|                                      |                             |                     |

Enter your modified password, and the encryption key pair is generated successfully.

| File Encrypt & Decrypt Management                                                                                                    | - ×                                                                                                    |
|----------------------------------------------------------------------------------------------------|----------------------------------------------------------------------------------------------------|
| System Fingerprint Authorization Add Fingerprint Password Mana                                                                                                    | agement Key Management                                                                                                    |
| Generate Key Pair                                                                                                    | Recover Key Pair                                                                                                    |
| Please remember the following mnemonics<br>means, in case you lose the device or o<br>the encryption key pair,Use these mnemo<br>been copied to the pasteboard and can b<br>victory champion wolf fever image unive<br>custom remain tonight cushion icon piec | s with a pen or other<br>otherwise want to recover<br>onics. The mnemonic has<br>be pasted directly:<br>erse breeze claw end<br>ce |

The mnemonic is copied by default. You can right-click and paste it in the document; you can restore your own key pair through the mnemonic, and the mnemonic is copied by default when generating the key pair, please paste it into the text and save it to a safe place, please make sure to keep it in a safe place. The responsibility for keeping it is the responsibility of the user.

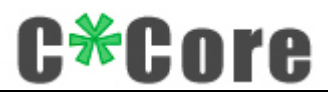

Generate a key pair and record the mnemonic, indicating that the installation is complete and the file encryption and decryption management tool is ready for use.

#### 5.3 Encryption and Decryption Demo

The Crypto Tool used to encrypt and decrypt files. The process is as follows:

 Right-click the file to be encrypted (hereinafter referred to as "original file"), and a dialog box will pop up;

| ori | iginal file.doc          |   | -          |    |  |
|-----|--------------------------|---|------------|----|--|
|     | Open (O)                 |   |            |    |  |
| 1.3 | Print                    |   |            |    |  |
|     | Edit                     |   |            |    |  |
|     | 📔 Edit with Notepad++    |   |            |    |  |
|     | C*Core Decrypt & Encrypt | × | () Encrypt |    |  |
|     |                          |   |            | NG |  |

 Click "Encrypt", a dialog box pops up (the user can choose whether to delete the source file), and generate a cipher text ending with ".ec";

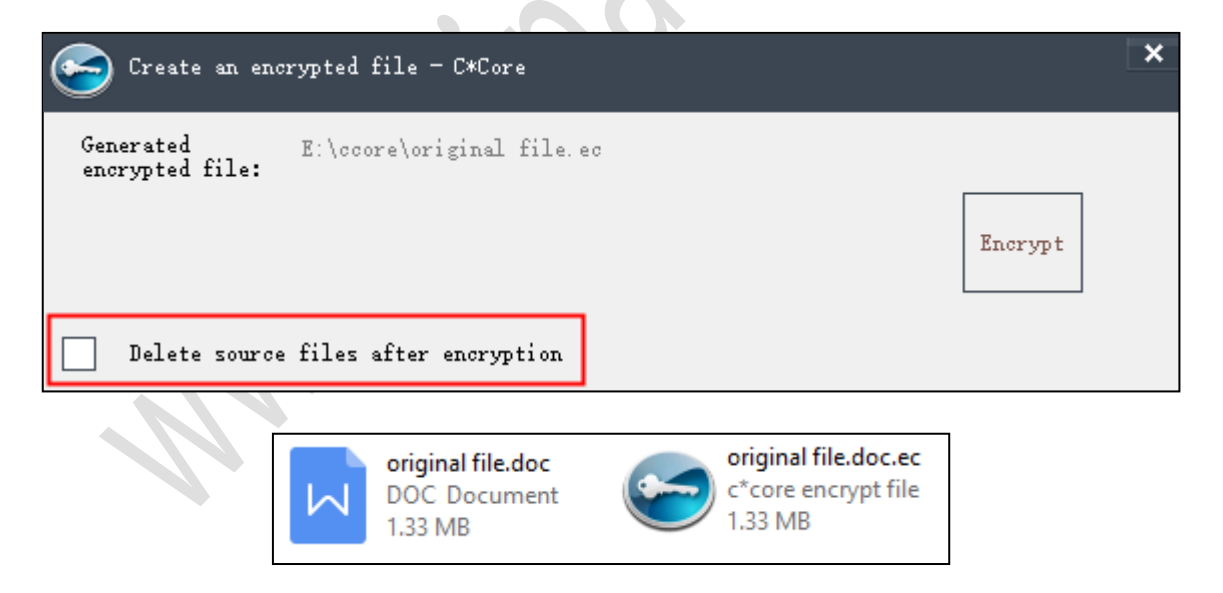

✓ Right-click the cipher text "original file.doc.ec", enter the password or touch the fingerprint, the decrypted file is "original file (1) .doc": if you choose to delete the source file after encryption, the decrypted file is "original File.doc ";

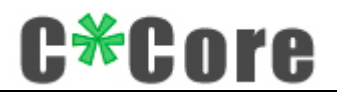

| original file(1).doc<br>DOC Document<br>1.33 MB | $\sim$ | original file.doc<br>DOC Document<br>1.33 MB |
|-------------------------------------------------|--------|----------------------------------------------|
|-------------------------------------------------|--------|----------------------------------------------|

 $\checkmark$  Multiple files can be selected separately for batch operation;

| original file A.doc<br>DOC Document | original file B<br>DOC Docum | .doc<br>ent              | Diriginal file C.doc<br>DOC Document |
|-------------------------------------|------------------------------|--------------------------|--------------------------------------|
| 1.55 MD                             |                              | Print<br>Edit            |                                      |
|                                     |                              | C*Core Decrypt & Encrypt | Encrypt                              |
|                                     |                              | 🖻 Share                  | Encrypt separately                   |

Right-click on the cipher text and perform the "decrypt to" operation on the "original file.doc.ec";

| original file.doc<br>DOC Document | original file.doo | <b>c.ec</b><br>file  |               |              |
|-----------------------------------|-------------------|----------------------|---------------|--------------|
| 1.33 IVIB                         | 1.33 IVIB         | Open                 |               |              |
|                                   |                   | Edit with Notepad    | ++            |              |
|                                   |                   | C*Core Decrypt 8     | ል Encrypt 🔹 🕨 | 😩 Decrypt    |
|                                   |                   | 戌 Share<br>Open with |               | Decrypt to 🖕 |

A dialog box pops up, and the user can choose the decryption path of the file.

 $\sim$ 

| Sec.            | rypt the file t | o the specified path — C*Core | ×       |
|-----------------|-----------------|-------------------------------|---------|
| Target<br>path: | E:\ccore        |                               |         |
|                 |                 |                               | Decrypt |

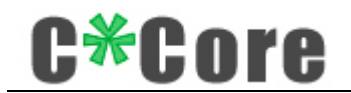

#### **5.4 Crypto Tool Instructions**

#### 5.4.1 Key Management

1. The key pair only needs to be generated and saved once, and does not need to be re-generated. Click "Generate key pair" again, and a dialog box will pop up to remind you;

| File Encrypt & Decrypt Management V1.1                                                                                                    | - ×                                                      |
|----------------------------------------------------------------------------------------------------|----------------------------------------------------------|
| System Fingerprint Authorization Add Fingerprint Password Management Key Management<br>Generate I<br>Please rememb<br>means, in cas<br>the encryptio<br>been copied t<br>victory champ<br>custom remain<br>System Fingerprint Authorization<br>A key pair already exists in the<br>fingerprint registrar.<br>Regenerating the key pair will<br>cause the decryption of the<br>originally encrypted file to<br>fail. Are you sure you want to<br>continue?<br>Confirm Cancel | Pair<br>other<br>to recover<br>onic has<br>tly:<br>w end |

2. It can use to recover the key pair: if the Fingerprint USB Dongle is lost or damaged accidentally, you only need to import the mnemonic words to recover the key pair and extract the cipher text encrypted by the original Fingerprint USB Dongle.

1) Decrypted via the new Fingerprint USB Dongle

Insert the new Fingerprint USB Dongle, open the management tool, and paste the saved mnemonic word into the dialog box;

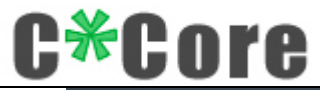

| File Encrypt &                               | Decrypt Ma               | anagement V1.1                 |                             | - ×        |
|----------------------------------------------|--------------------------|--------------------------------|-----------------------------|------------|
| ystem Fingerprint Authorization              | Add Fingerprint          | Password Management            | Key Management              |            |
| Generate Key Pair                            |                          |                                | Recover Key P               | air        |
| lend rich admit exha<br>regret member curiou | ust lyrics<br>s abstract | copper age to<br>idea page ete | ube awkward<br>ernal toddle | tray<br>er |
|                                              |                          |                                |                             |            |
|                                              |                          |                                |                             |            |

Click "Restore Encryption Key Pair", and prompt "Are you sure you want to overwrite?"

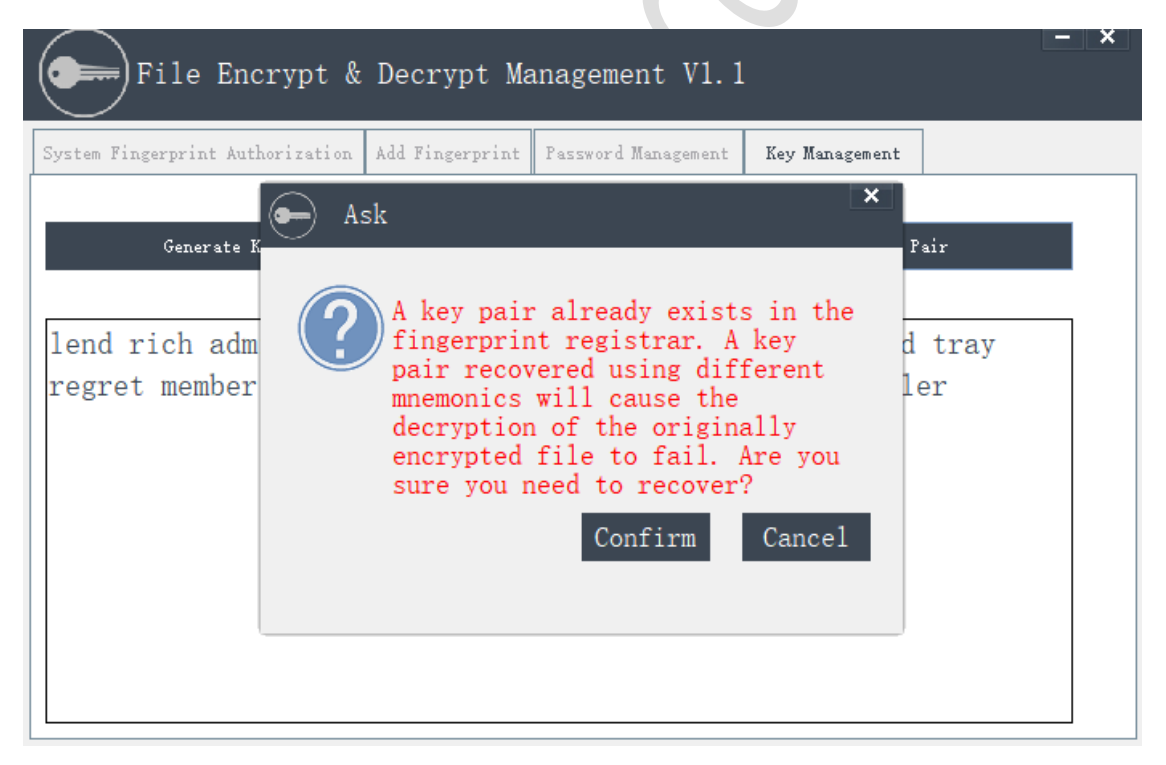

After verifying the PIN code, it indicates that the recovery is successful. You can use the new USB fingerprint register to decrypt the original cipher text.

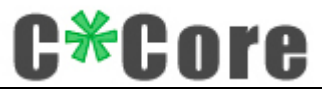

| File Encrypt                     | & Decrypt Management V1.1                            | - ×            |
|----------------------------------|------------------------------------------------------|----------------|
| System Fingerprint Authorization | Add Fingerprint Password Management Key Mana<br>Info | X              |
| Generate K                       | Key pair recovered successfully                      | Pair<br>1 tray |
| regret member                    |                                                      | ler            |
|                                  | Confir                                               | m              |
|                                  |                                                      |                |
|                                  |                                                      |                |

2) Decrypt by mnemonic only

There is no need to insert a new Fingerprint USB Dongle, right-click the cipher text and select "Decrypt", paste the previously saved mnemonic words into the popped box, and click OK to retrieve the encrypted cipher text of the original fingerprint registrar.

| ( | Senter mnemonic decryption - C*Core                                                                                     | × |
|---|----------------------------------------------------------------------------------------------------|---|
|   | lend rich admit exhaust lyrics copper age tube awkward tray<br>regret member curious abstract idea page eternal toddler |   |
|   |                                                                                                    |   |
|   | Cancel                                                                                                    |   |

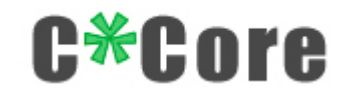

### 5.4.2 Add Fingerprint

Users can add or delete fingerprints that support "encryption and decryption", enter the fingerprint name, and verify the PIN code;

| File Encrypt & Decrypt Management V1.1                                           | - ×              |
|----------------------------------------------------------------------------------|------------------|
| System Fingerprint Authorization Add Fingerprint Password Management Key Managem | ent              |
| FP registration stem                                                             | n Login Delete 🕂 |
| Pls enter a fingerprint name                                                     |                  |
| Confirm Cancel                                                                   |                  |
|                                                                                  |                  |

Press your finger (10 times) as prompted to complete registration quickly;

|                                 | Authorization            | Add Fingerprint   | Password Management | Key Management       |        |
|---------------------------------|--------------------------|-------------------|---------------------|----------------------|--------|
| ase press your<br>istrations (6 | finger again. C<br>/ 10) | urrent registrati | ons / total         |                      |        |
| ngerprint ID                    | Fingerprint Name         | e Support Encryp  | tion and Decryption | Support System Login | Delete |
|                                 |                          |                   |                     |                      |        |
|                                 |                          |                   |                     |                      |        |
|                                 |                          |                   |                     |                      |        |
|                                 |                          |                   |                     |                      |        |
|                                 |                          |                   |                     |                      |        |
|                                 |                          |                   |                     |                      |        |
|                                 |                          |                   |                     |                      |        |
|                                 |                          |                   |                     |                      |        |

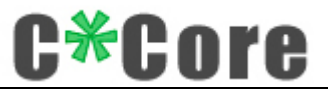

Registration success.

| File Encrypt & Decrypt Management V1.1 |                                                         |                                                                                           |                                                                                                    |                                                                                                    |                                                                                                    |  |
|----------------------------------------|---------------------------------------------------------|-------------------------------------------------------------------------------------------|----------------------------------------------------------------------------------------------------|----------------------------------------------------------------------------------------------------|----------------------------------------------------------------------------------------------------|--|
| : Authorization                        | Add Fingerprint                                         | Password Management                                                                       | Key Management                                                                                                    |                                                                                                    |                                                                                                    |  |
|                                        |                                                         |                                                                                           |                                                                                                    |                                                                                                    |                                                                                                    |  |
| Fingerprint Name                       | Support Encryp                                          | tion and Decryption                                                                       | Support System Logi                                                                                                    | .n Delete                                                                                                    | +                                                                                                    |  |
| 111                                    | V Bound                                                 |                                                                                           | Unbound                                                                                                    |                                                                                                    |                                                                                                    |  |
|                                        |                                                         |                                                                                           |                                                                                                    |                                                                                                    |                                                                                                    |  |
|                                        |                                                         |                                                                                           |                                                                                                    |                                                                                                    |                                                                                                    |  |
|                                        |                                                         |                                                                                           |                                                                                                    |                                                                                                    |                                                                                                    |  |
|                                        |                                                         |                                                                                           |                                                                                                    |                                                                                                    |                                                                                                    |  |
|                                        |                                                         |                                                                                           |                                                                                                    |                                                                                                    |                                                                                                    |  |
|                                        |                                                         |                                                                                           |                                                                                                    |                                                                                                    |                                                                                                    |  |
|                                        |                                                         |                                                                                           |                                                                                                    |                                                                                                    |                                                                                                    |  |
|                                        |                                                         |                                                                                           |                                                                                                    |                                                                                                    |                                                                                                    |  |
|                                        |                                                         |                                                                                           |                                                                                                    |                                                                                                    |                                                                                                    |  |
|                                        | Encrypt &<br>: Authorization<br>Fingerprint Name<br>111 | Encrypt & Decrypt Ma<br>Add Fingerprint<br>Fingerprint Name Support Encryp<br>111 I Bound | Encrypt & Decrypt Management V1.<br>Authorization Add Fingerprint Password Management<br>Fingerprint Name Support Encryption and Decryption<br>111 Note: Bound | Encrypt & Decrypt Management V1. 1<br>: Authorization Add Fingerprint Password Management Key Management<br>Fingerprint Name Support Encryption and Decryption Support System Logi<br>111 Note: Decryption and Decryption Support System Logi<br>111 Note: Decrypt System Logi | Encrypt & Decrypt Management V1.1<br>: Authorization Add Fingerprint Password Management Key Management<br>Fingerprint Name Support Encryption and Decryption Support System Login Delete<br>111 Bound III |  |

#### **5.4.3 Windows System Fingerprint Authorization**

The fingerprint registered through the Windows System fingerprint registration tool will be displayed on the system fingerprint authorization interface of the management tool;

| File Encry                     | vpt & Decrypt Management V1.1 | - ×      |
|--------------------------------|-------------------------------|----------|
| System Fingerprint Authori     | Authentication                | × nent   |
| Fingerprint ID Fingerpr<br>1 I | Please enter your password:   | am Login |
|                                | Verify                        |          |

Users can add or cancel the "Support encryption and decryption" function according to their needs. The "Support System Login Function" permission can't be cancelled by Microsoft control.

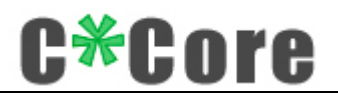

| File Encrypt & Decrypt Ma                                                                       | anagement V1.1                       |
|-------------------------------------------------------------------------------------------------|--------------------------------------|
| System Fingerprint Auther Info<br>Fingerprint ID Finge<br>1 The tool of<br>permission<br>login! | does not have<br>n to set the system |
|                                                                                                 | Confirm                              |

# 6 FAQS

1. Due to Microsoft system restrictions, the user name using the Windows Hello function cannot be administrator. Please create an administrator account with a different name (you can't directly rename administrator).

2. When registering the fingerprint with Windows Hello function, different operating systems support different registration methods. Some systems use the fingerprint registration tool (Windows7/8) developed by the C\*Core Technology Co., Ltd, and Windows8.1/10 system uses the fingerprint registration program that comes with Windows.

3. Driver software installation: Scan the product packaging QR code to obtain the download address:

http://www.china-core.com/products\_show.php?id=6&xxIm=9&xIm=2&Im=1, or log in to the website of C\*Core Technology Co., Ltd (http://www.china-core.com/),"Products and

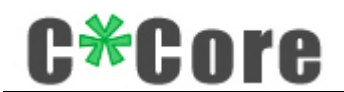

Services"——"Biosecurity Products"——"USB Fingerprint Register"——"C10".

4. Some ghost versions of the operating system may simplify system components, which does not support the fingerprint login function. Please use the official version of the operating system; if the Windows system has function updates, please go to the company's official website for the latest software support.

5. Some Windows7 computers running on a standalone network need to install the SHA256 patch package. The corresponding patch package can be downloaded and installed through Windows update, or downloaded and installed through the link below:

#### Win7 X86: https://www.microsoft.com/zh-CN/download/details.aspx?id=46078

#### Win7 X64: https://www.microsoft.com/en-us/download/details.aspx?id=46148.

6. If you accidentally lose the USB fingerprint registrar, if you insert a new USB fingerprint registrar, you need to delete the system fingerprint data first, and then recover the key pair through the mnemonic, you can decrypt the cipher text encrypted by the original fingerprint registrar.

7. For Windows 8.1/ Windows 10 system, you need to set the computer PIN before registering the fingerprint for system login.

8. When encrypting files, some computer security software may pop up security false positives and allow the program to run.

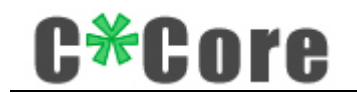

# 7 Contact US

If you have any questions or needs, please contact us:

C\*Core Technology Co., Ltd.

Address: No. 209 Zhuyuan Road, High-tech Zone, Suzhou (215011)

Phone: 86-512-68091375

Fax: 86-512-68096251

E-mail: <a href="mailto:support@china-core.com">support@china-core.com</a>

Website: www.china-core.com

28